Making Changes to your Group:

You can make edits to your group either through the Holly Ridge App or through the website.

## Holly Ridge Golf App

Click on 'Book/Edit Tee Time'

'Sign In' on the top right to pull up your account if it doesn't automatically do so.

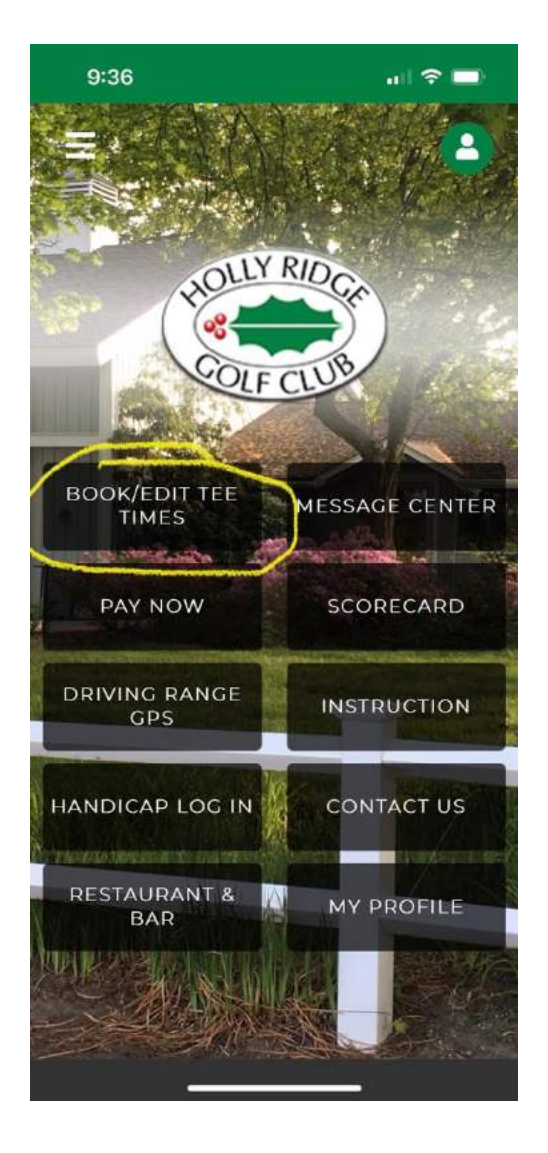

When you get to the tee sheet, click on the three lines in the top right corner. Click on 'My Reservations'

(If the lines are not visible, try making your screen image smaller, use two fingers, pinch the image.)

| 9                | :36              |                                 |                        |                    |                   | -                |  |  |  |  |  |
|------------------|------------------|---------------------------------|------------------------|--------------------|-------------------|------------------|--|--|--|--|--|
| Done             | 🔒 ea:            | st.prop                         | hetserv                | vices.co           | om 🗚              | C                |  |  |  |  |  |
| ٩                | Course           |                                 |                        |                    |                   |                  |  |  |  |  |  |
|                  |                  | 1                               | Tee Time               | 2                  |                   |                  |  |  |  |  |  |
|                  |                  | D                               | arren Fa               | lk                 |                   |                  |  |  |  |  |  |
|                  | Buddy Management |                                 |                        |                    |                   |                  |  |  |  |  |  |
|                  | -                | _                               | Profile                |                    | _                 |                  |  |  |  |  |  |
|                  | (                | My                              | Reservat               | ions               |                   |                  |  |  |  |  |  |
|                  | -                |                                 | Sign Off               |                    |                   |                  |  |  |  |  |  |
| Sat<br>Mar<br>11 | Sun<br>Mar<br>12 | Mon<br>Mar<br>13                | Tue<br>Mar<br>14       | Wed<br>Mar<br>15   | Thu<br>Mar<br>16  | Fri<br>Mar<br>17 |  |  |  |  |  |
|                  | 10:0<br>Holly F  | I <mark>O AM</mark><br>Ridge Gl | \$3<br>c<br>9 <b>_</b> | 6.00/<br>Sii<br>18 | /perso            | on<br>ily        |  |  |  |  |  |
|                  | 10:1<br>Holly F  | 2 AM                            | \$3<br>c               | 6.00/<br>1 to      | 'perso<br>4 Playe | on<br>rs         |  |  |  |  |  |
| <                |                  | >                               |                        | ٢                  |                   | 0                |  |  |  |  |  |

Select the date you need to make changes to.

| ç    | 9:39          |                | l 🕈 🛙  |   |
|------|---------------|----------------|--------|---|
| Done | e 🔒 east.prop | ohetservices.c | AA mos | C |
|      |               |                |        | = |
|      |               |                |        |   |
|      |               |                |        |   |
| Play | ver Name      |                |        |   |
| 03/  | 11/2023       |                |        | Ħ |
| to   |               |                |        |   |
| 03/  | 11/2023       |                |        | Ħ |
|      |               | Search         |        |   |
|      |               |                |        |   |
| Edit | Date          | Start Time     | Cours  | e |
|      |               |                |        |   |

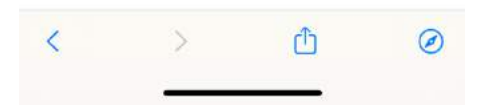

To remove a player, click on the 'X' next to their name.

| 0   | € secure.ea  | ast.prophetservices.      | com            |
|-----|--------------|---------------------------|----------------|
|     |              |                           | E              |
|     |              |                           |                |
| dit | Date         | Start Time                | Course         |
| B   | Mar 11, 2023 | 11:24 AM                  | Holly Ridge GC |
|     | Date: N      | Mar 11, 2023              | Cancel         |
| Co  | lime:        | 11:24 AM<br>olly Ridge GC | Cancer         |
| н   | oles:        | 18                        |                |
| P   | ayer:        | 4                         | Edit           |
| Co  | nfirm        | 282686                    |                |
|     | Key:         |                           |                |
|     | Player       | Email                     | Price          |
| ×   | Darren Falk  | dtfalk7079@gm             | ail.com \$36.0 |
| ×   | Tiger Woods  |                           | \$36.0         |
| ×   | Ben Hogan    |                           | \$36.0         |
| ×   | Happy        |                           | \$36.0         |

To Cancel the entire group and tee time, select 'Cancel'.

To Edit the group, select the blue 'Edit' button

|      | ):10<br>a secure.ea | ast.prophetservices.com | uil 🗢 🗩        |
|------|---------------------|-------------------------|----------------|
|      |                     |                         |                |
|      |                     |                         |                |
| Edit | Date                | Start Time              | Course         |
| B    | Mar 11, 2023        | 11:24 AM F              | Iolly Ridge GC |
|      |                     |                         |                |
|      | Date: N             | /ar 11, 2023            | Concerne 9     |
| -    | lime:               | 11:24 AM                | Cancel         |
| Co   | urse: H             | olly Ridge GC           |                |
|      | oles.               | 10                      | Edit           |
| Co   | ayer.               | 282687                  |                |
| 00   | Key:                | 202007                  |                |
|      | Player              | Email                   | Price          |
| ×    | Darren Falk         | dtfalk7079@gmail        | .com \$36.00   |
| -    | Tiger Woods         |                         | \$36.00        |
| *    |                     |                         |                |
| ×    | Ben Hogan           |                         | \$36.00        |

Use the drop-down area to change the player.

Click 'Save Change' when you are finished.

| € secure            | e.east.p | rophetser | vices.com | • —    |
|---------------------|----------|-----------|-----------|--------|
| Detail              |          |           |           | >      |
| Number of<br>Player | -        | 4         | +         | Update |
|                     | Р        | layer     |           |        |
|                     | Dan      | ren Falk  |           |        |
|                     | Tiger    | Woods     |           | •      |
|                     | Ben      | Hogan     |           | •      |
|                     | Нарр     | y Gilmore |           | -      |
|                     |          |           |           |        |
|                     |          |           |           |        |

## Holly Ridge Website

Click on 'Book a Tee Time' in the top right corner.

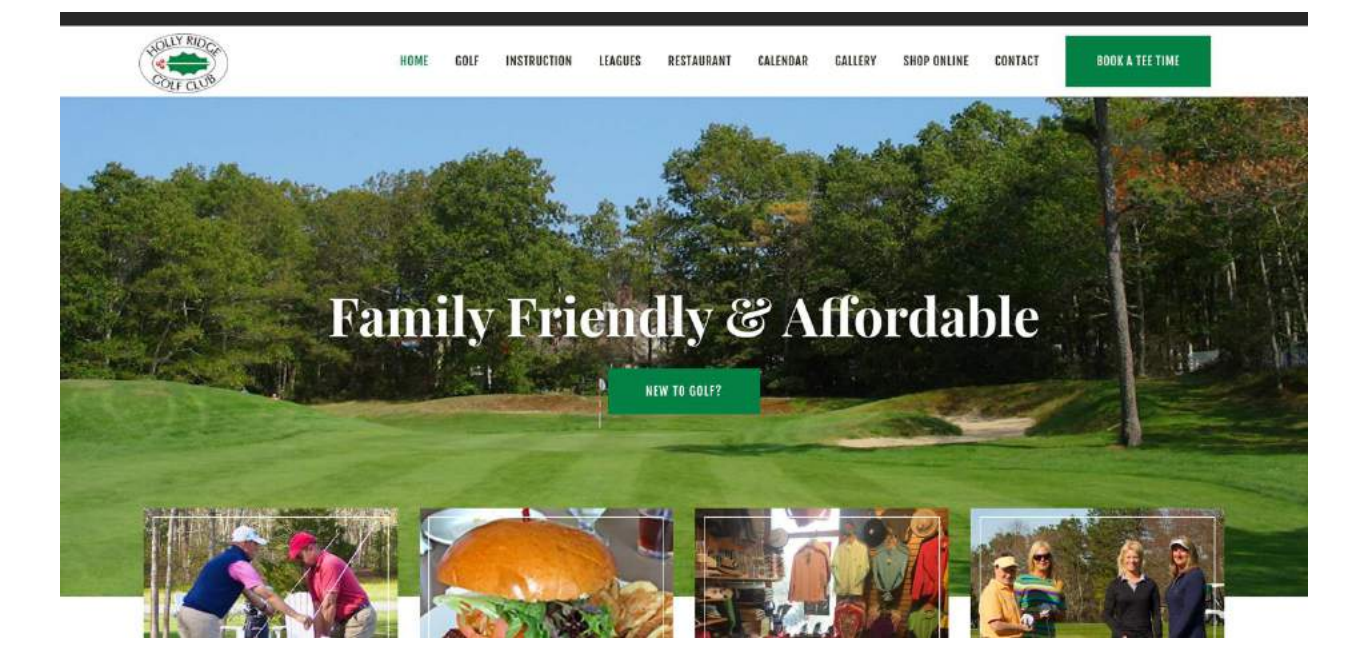

'Sign In' on the top right to pull up your account.

| 10:24 AM<br>\$36.00/person<br>Holly Ridge GC<br>1 to 4 Players<br>9 18 | 10:36 AM<br>\$36.00/person<br>Holly Ridge GC<br>1 to 4 Players |
|------------------------------------------------------------------------|----------------------------------------------------------------|
| \$36.00/person<br>Holly Ridge GC<br>1 to 4 Players<br>9 18             | \$36.00/person<br>Holly Ridge GC<br>1 to 4 Players             |
|                                                                        | 9 上 18                                                         |
| 11:24 AM                                                               | 11:36 AM                                                       |
| \$36.00/person<br>Holly Ridge GC<br>1 to 4 Players                     | \$36.00/person<br>Holly Ridge GC<br>1 to 4 Players             |
|                                                                        | 11:24 AM<br>\$36.00/person<br>Holly Ridge GC<br>1 to 4 Players |

In the top right corner under your name, click on the drop-down menu and select

. Darren Faik iii . Q Course -Tee Time Saturday March 11 Buddy Management Profile My Reservations Sign Off 10:00 AM 10:12 AM 10:24 AM 10:36 AM \$36.00/person \$36.00/person \$36.00/person \$36.00/person Holly Ridge GC Single Only Holly Ridge GC 1 to 4 Players Holly Ridge GC Holly Ridge GC 1 to 4 Players 1 to 4 Players 9 18 9 👲 18 9 18 9 18 11:00 AM 11:12 AM 11:24 AM 11:36 AM \$36.00/person \$36.00/person \$36.00/person \$36.00/person Holly Ridge GC 1 to 4 Players Holly Ridge GC 1 to 4 Players Holly Ridge GC 1 to 4 Players Holly Ridge GC 1 to 4 Players 9 18 9 🛓 18 9 上 18 9 📩 18

'My Reservations' This will show all the scheduled tee times for yourself.

## Click the date you need to edit

|          |        |              |               |                |       |           |             | Darren Fal |
|----------|--------|--------------|---------------|----------------|-------|-----------|-------------|------------|
|          |        |              |               |                |       |           |             |            |
| Player N | ame    | 03/11/2023   | to 03/11/2023 | Search         |       |           |             |            |
| Edit     | Source | Date         | Start Time    | Course         | Holes | Player(s) | Confirm Key |            |
| •        | 6      | Mar 11, 2023 | 11:24 AM      | Holly Ridge GC | 18    | 4         | 282687      |            |

To remove a player, select "Remove Player' next to their name.

| ۲ |      |                                                                |              |                                 |                                               |                   |           |                                | l |
|---|------|----------------------------------------------------------------|--------------|---------------------------------|-----------------------------------------------|-------------------|-----------|--------------------------------|---|
|   | Edit | Source                                                         | Date         | Start Time                      | Course                                        | Holes             | Player(s) | Confirm Key                    |   |
|   | B    | 0                                                              | Mar 11, 2023 | 11:24 AM                        | Holly Ridge GC                                | 18                | 4         | 282687                         |   |
|   |      | Date:<br>Time:<br>Course:<br>Holes:<br>Player:<br>Confirm Key: |              | Mar 1<br>11:2<br>Holly F<br>28: | 1, 2023<br>4 AM<br>Idge GC<br>18<br>4<br>2667 |                   |           | Cancel Booking<br>Edit Booking |   |
|   |      | Remove Player                                                  |              | Player<br>Darren Falk           | Em<br>dtfalk7079@                             | ail<br>Igmail.com |           | Price<br>\$36.00               |   |
|   |      | Remove Player                                                  |              | Tiger Woods                     |                                               |                   |           | \$36.00                        |   |
|   |      | Remove Player                                                  |              | Ben Hogan                       |                                               |                   |           | \$36.00                        |   |
|   |      | Remove Player                                                  |              | Happy Gilmore                   |                                               |                   |           | \$36.00                        |   |

## To change a player, select 'Edit Booking.'

| Number of Player | 4             | + | Update |       |            |
|------------------|---------------|---|--------|-------|------------|
|                  | Player        |   |        |       |            |
|                  | Darren Falk   |   |        |       |            |
|                  | Tiger Woods   |   |        |       | ÷          |
|                  | Ben Hogan     |   |        |       | •          |
|                  | Happy Gilmore |   |        |       | *          |
|                  |               |   |        |       |            |
|                  |               |   |        | Close | Save Chang |

Use the drop-down area to change the player.

Click 'Save Change' when you are finished.